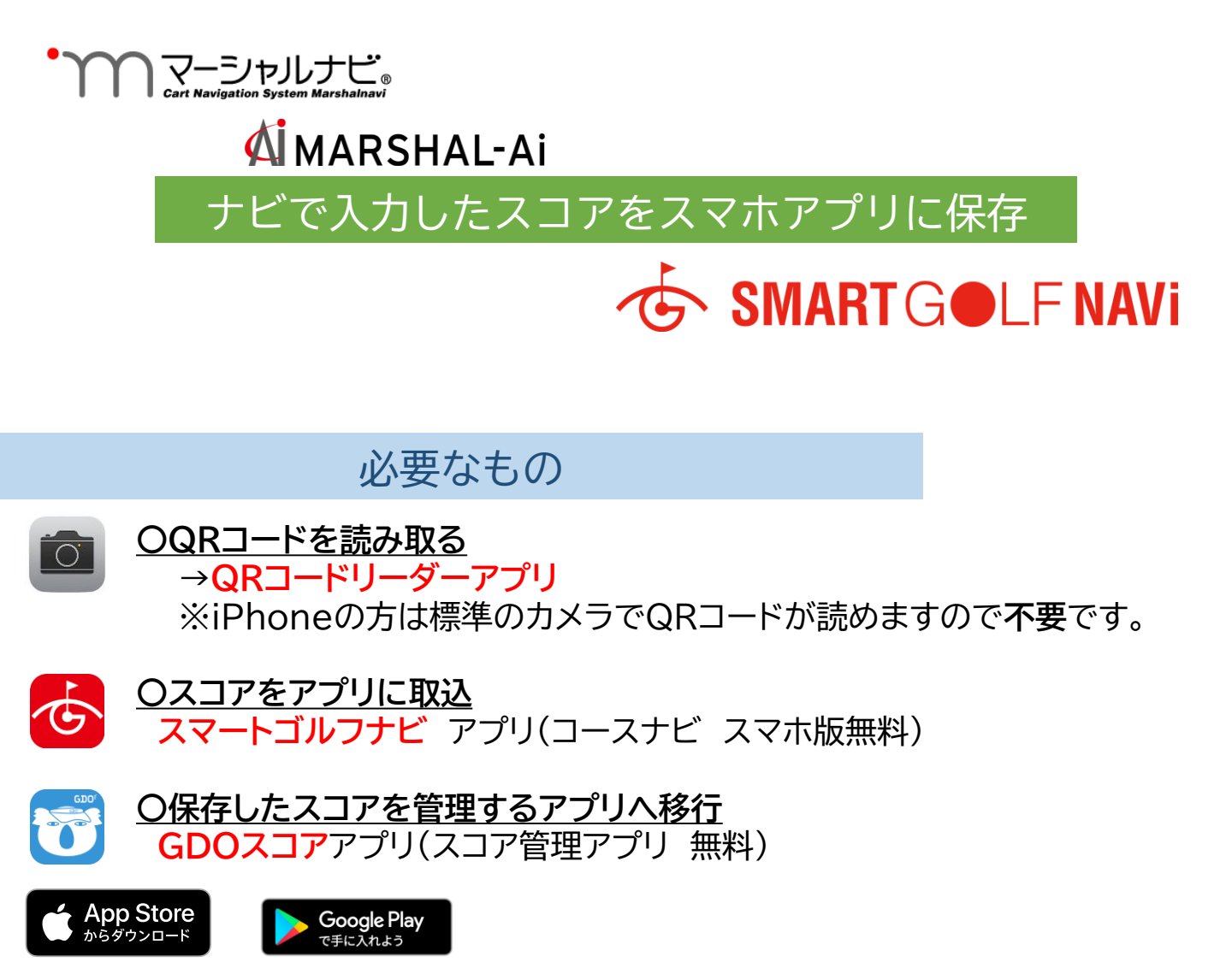

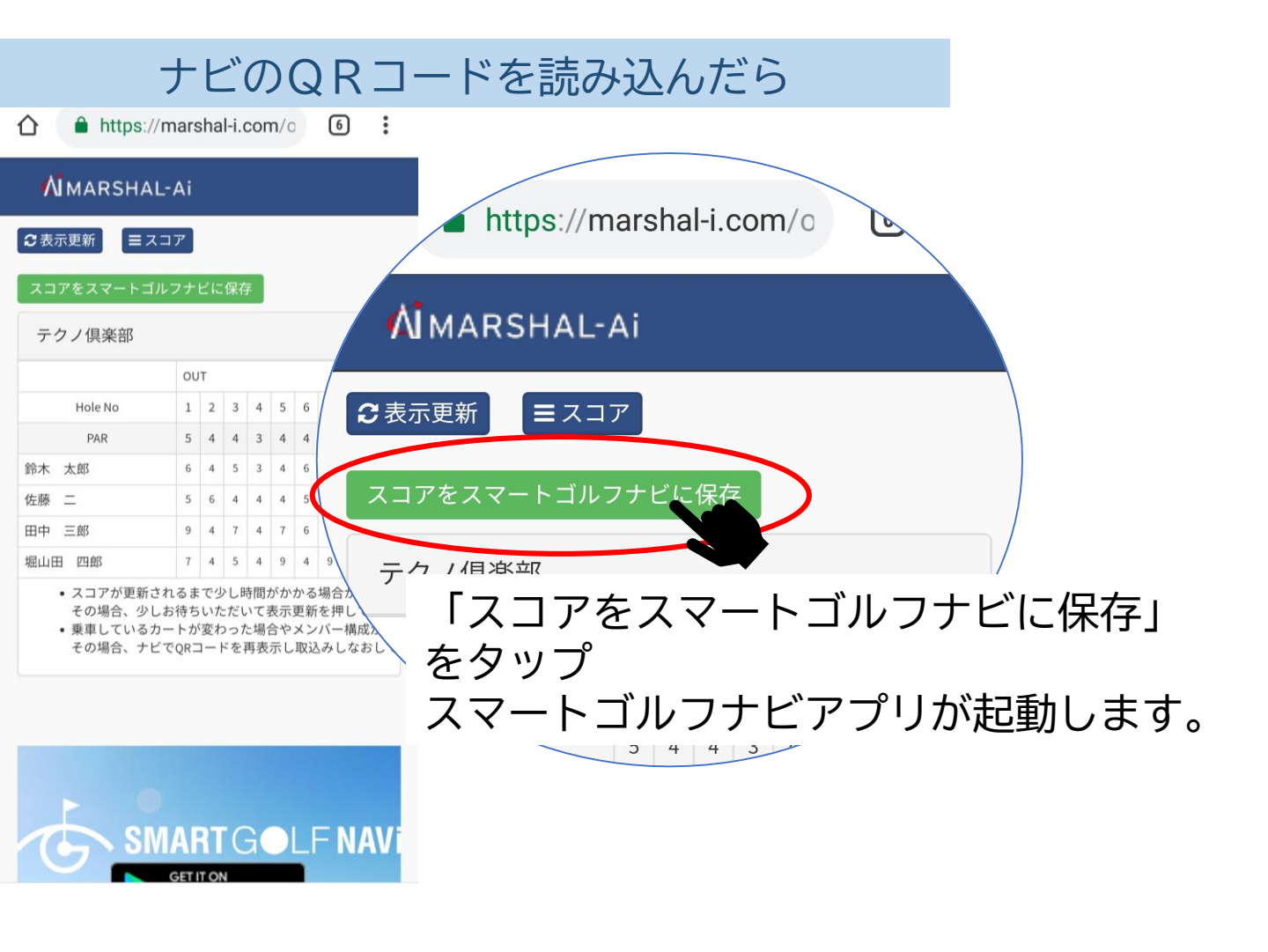

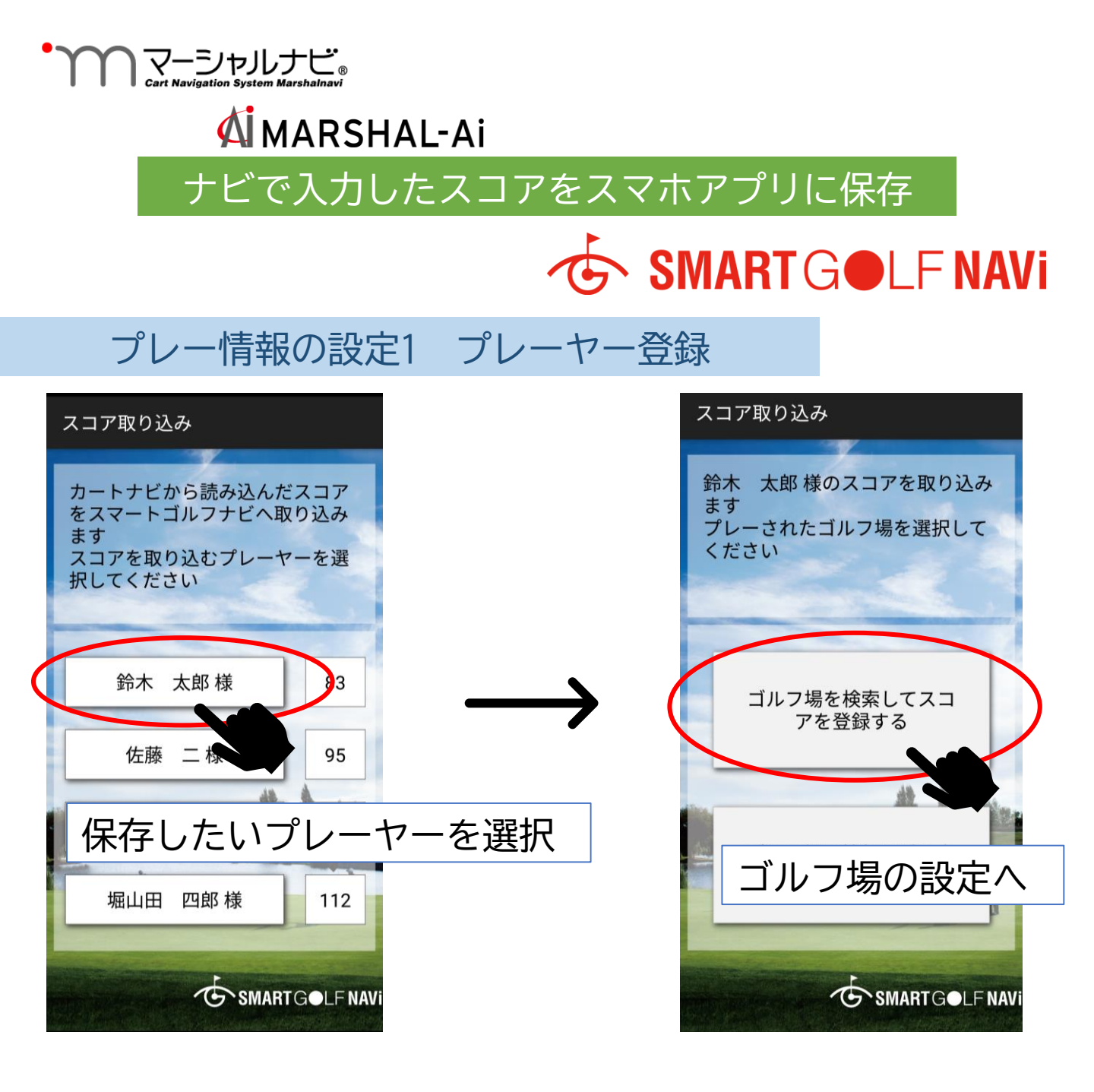

## プレー情報の設定2 ゴルフ場登録

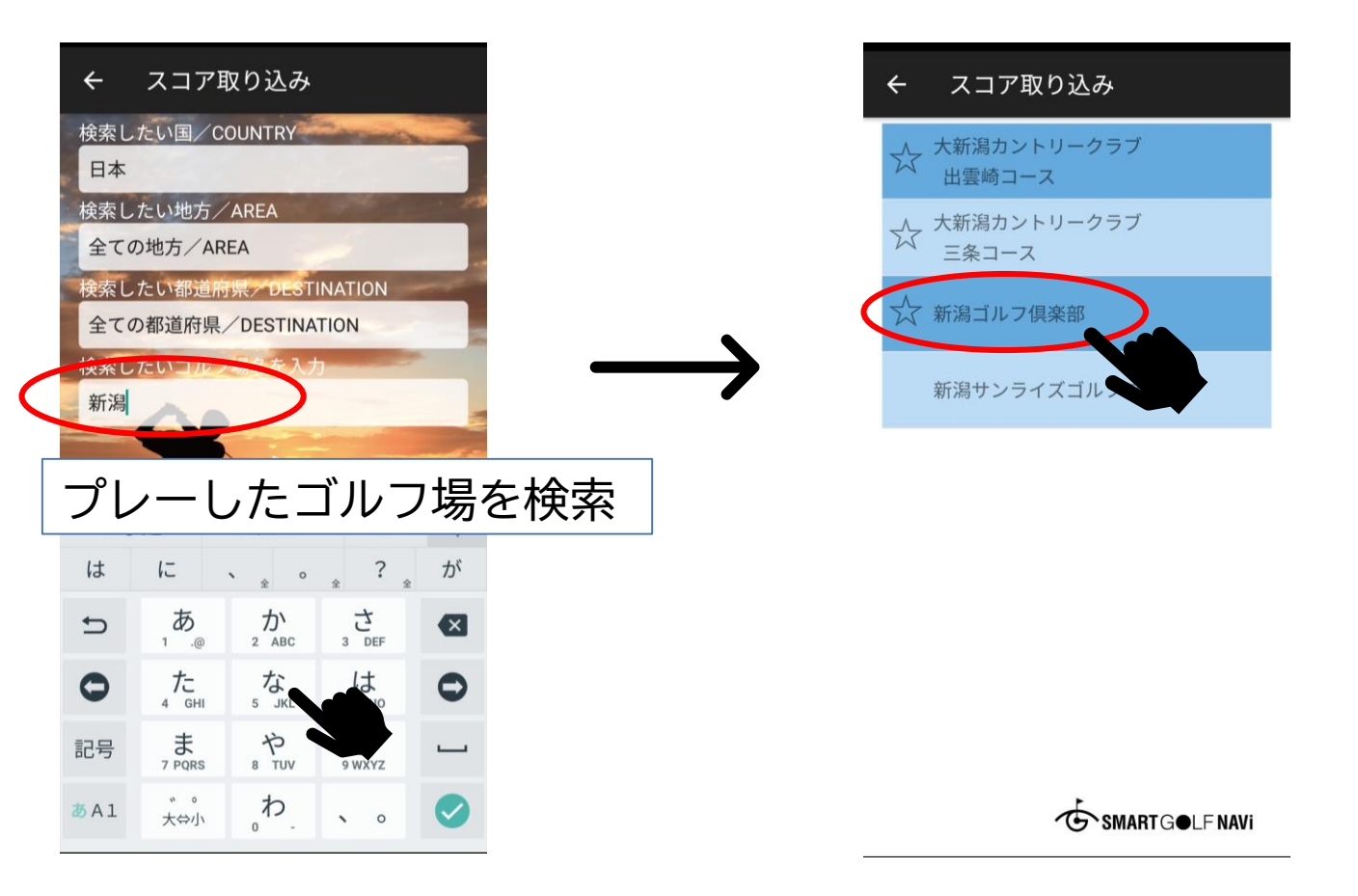

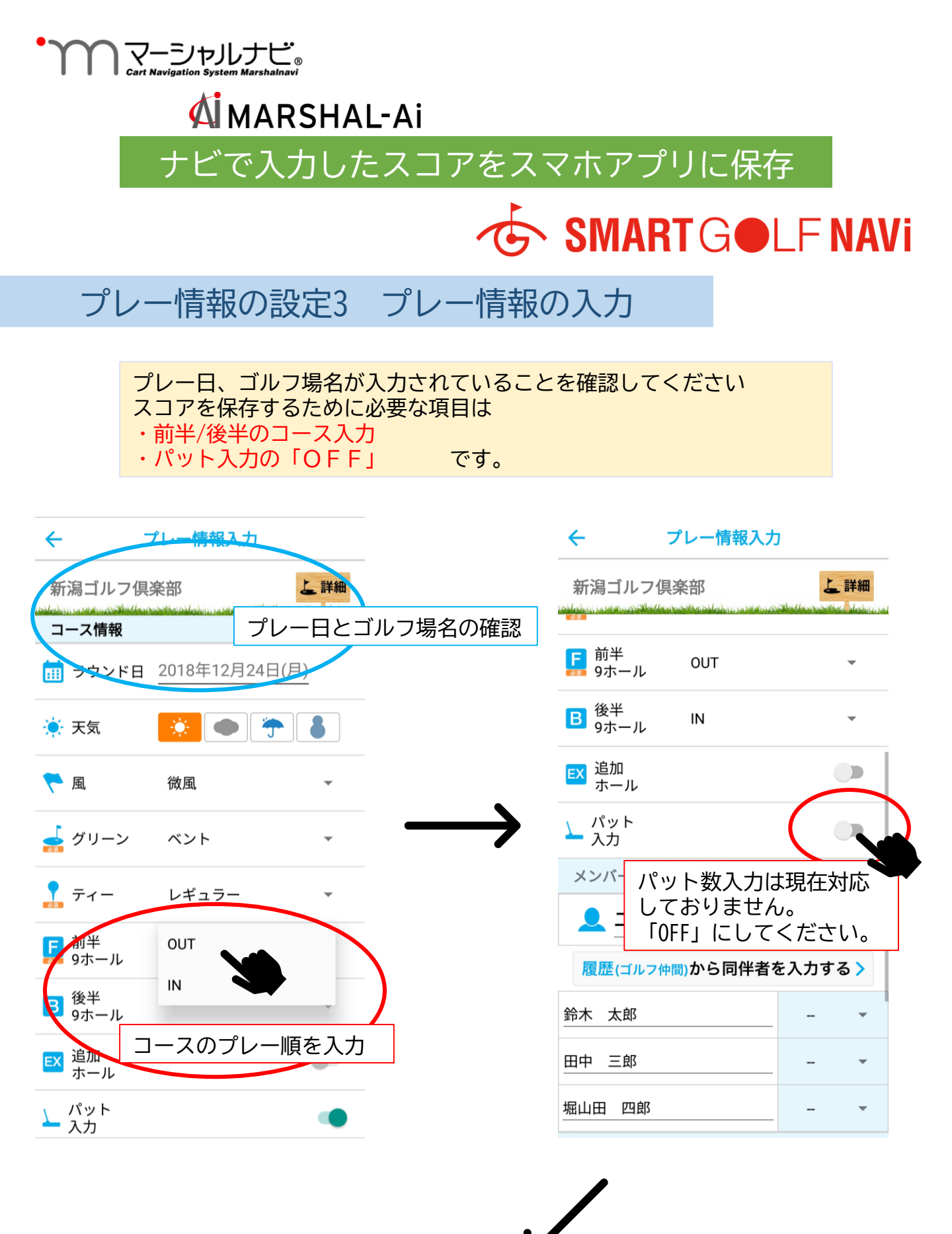

コメントは、スコア登録後にも入力・変更がで 「ラウンド開始」をタッ プすると、スコア詳細画

面へ移動します。

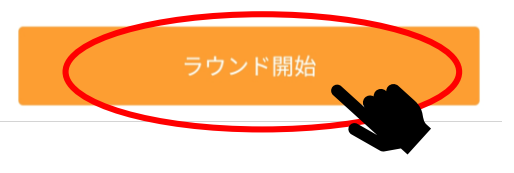

コメント

きます。

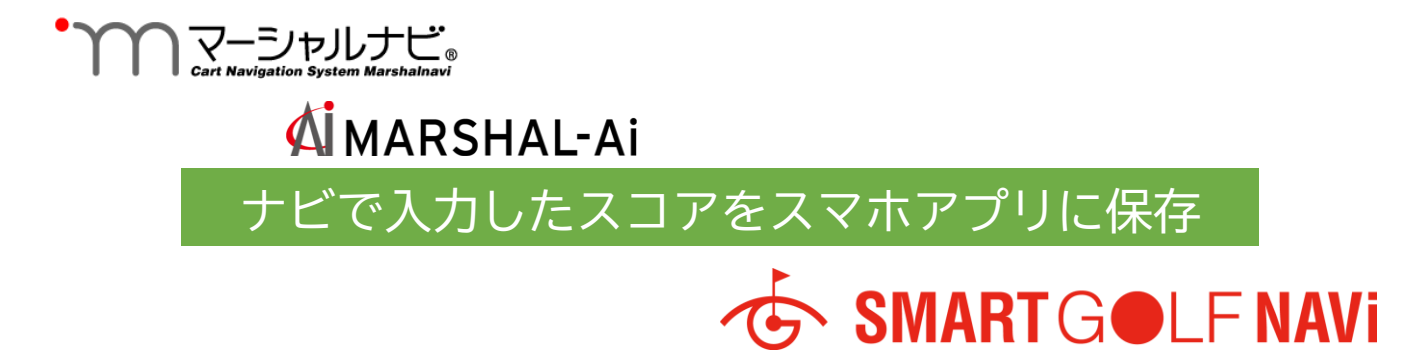

## スコア保存

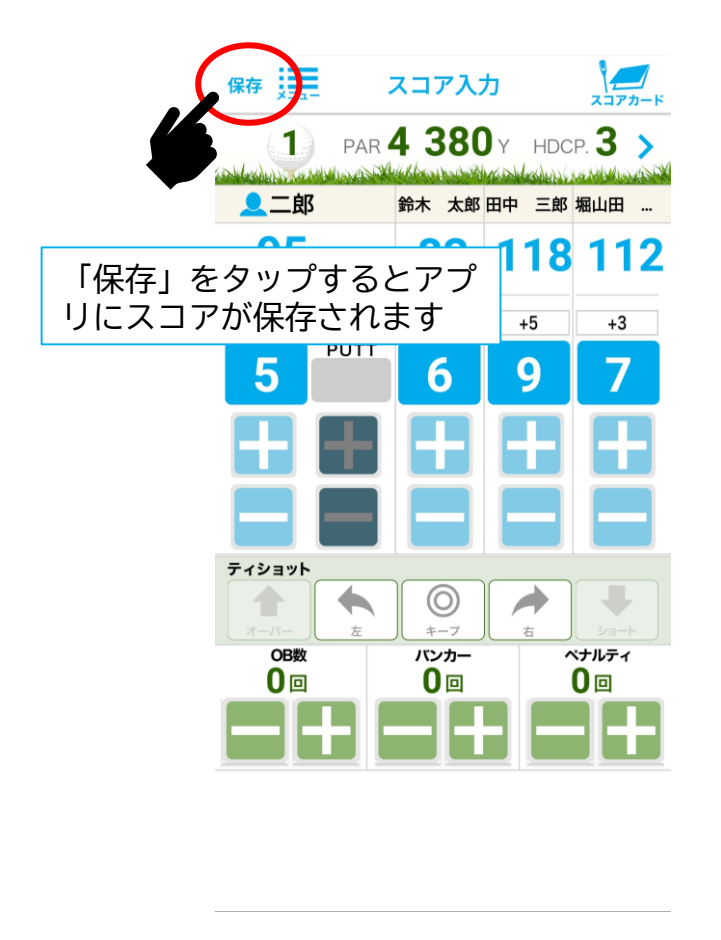

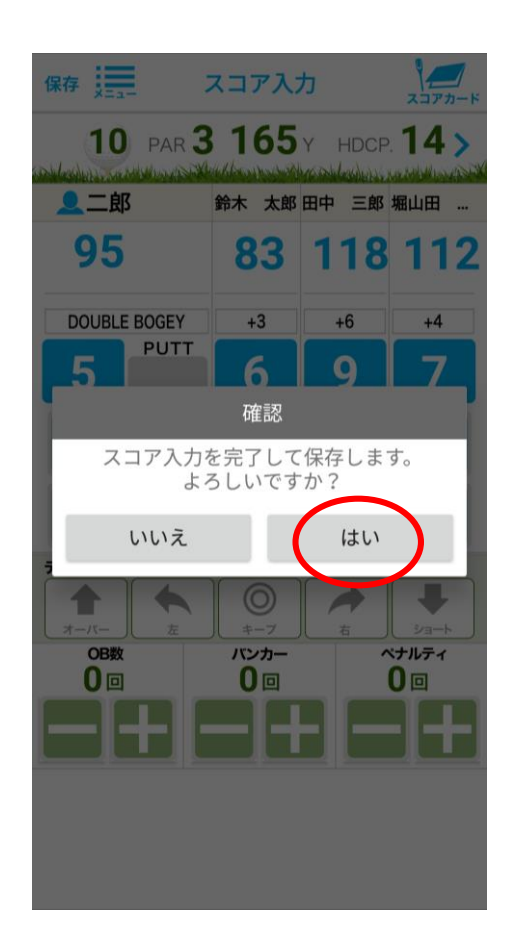

## 保存したスコアを見る

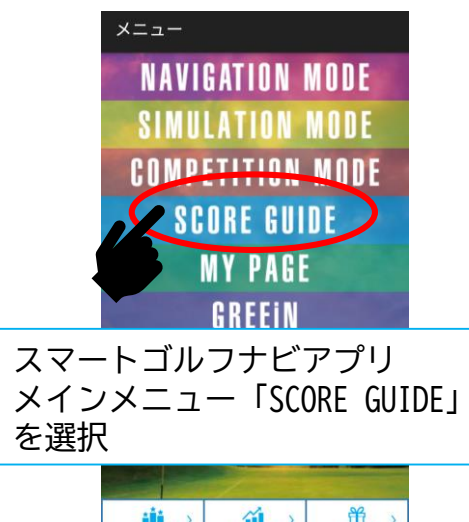

| ションキング >       | 237797 )   | 計 >   |
|----------------|------------|-------|
| 2007 )<br>Say7 | よ ) ゴルフ場予約 | X== > |

|        |                                                    | ア一覧                                 |
|--------|----------------------------------------------------|-------------------------------------|
| ļ      | 期間指定                                               | 過去10回 >                             |
|        | ゴルフ場                                               | すべて >                               |
|        |                                                    | 期間中ラウンド数:10                         |
| 14 110 | 2019年6月13日<br>新潟ゴルフ倶楽部<br>コア:95 パット:               | ○ 未同期                               |
|        | 2019年6月12日<br>F潟ゴルフ倶楽部<br><コア:95 パット:-             | ○未同期                                |
|        | 2019年6月7日<br>あさひヶ丘カント!<br>スコア:108 パット:54           | ●同期済                                |
|        | 2019年6月7日<br>ノーブルウッドゴル<br><sub>スコア:72</sub> パット:36 | ◎同期済<br>レフクラブ >                     |
|        | 2019年6月6日<br>神 <b>有カントリー倶</b> 等<br>スコア:71 パット:36   | ●開期済                                |
| 1      | 2018年12月28日<br>中伊豆グリーンクラ<br><sub>スコア:97</sub> パット: | <ul> <li>同期済</li> <li>ラブ</li> </ul> |
|        | 040/240 8048                                       | ○ 未同期                               |

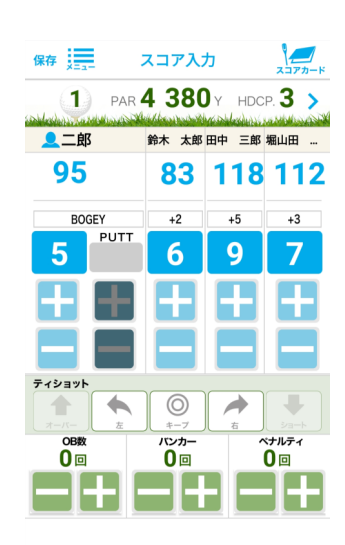

保存されたスコア一覧が表示されます。 リストより選択するとスコア詳細が表示されます。